## Instructions for uploading your IES 2023 conference paper or extended abstract to Zenodo.org

We have created a Zenodo community for IES 2023 where you can upload your papers as well. Zenodo uploads are assigned a DOI so your paper will be trackable and citable. Submission is generally simple and below we give detailed instructions.

1. Follow the link for the submission page for IES 2023 <u>https://zenodo.org/communities/?p=ies23</u>

2. Select "New Upload

3. Once you are logged in, you will see the Upload page. The first box is a standard file upload form. Upload your paper in the usual manner

4. Next, there will be several boxes for metadata. The first is the Communities bx. If IES 2023 is not already there, start typing 'ies2023' (or ies23) and it should pop up to be selected

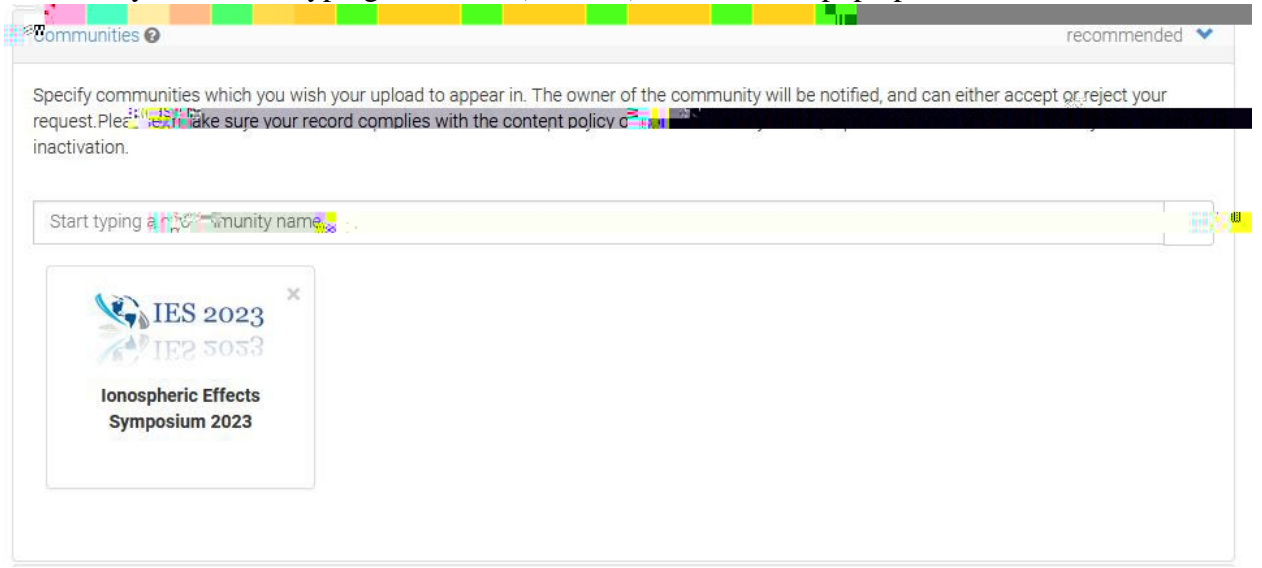

5. Select the upload type, probably 'Conference Paper', but you are welcome to upload your presentation or poster as well.

| Upload type |               |                       |         |               |       |  | required | ~ * |
|-------------|---------------|-----------------------|---------|---------------|-------|--|----------|-----|
| Publication | Poster        |                       |         |               |       |  |          |     |
|             |               |                       |         | Workflow<br>O | Other |  |          |     |
|             | Publicn*jandn | Typi M<br>Puuncaliton | ioptern | en de baber   |       |  |          |     |

6. Continue filling out the fields. Do not fill out the DOI box unless you have already published your paper elsewhere. It will be automatically generated on submission.

Add yourself and any co-authors to the Authors section. Names should be formatted "Family Name, Personal Name". Use the "Description" box to add your abstract.

|                                        |                                                                                                    | 8:W         |
|----------------------------------------|----------------------------------------------------------------------------------------------------|-------------|
| IIII Digital <b>Societ Identifie</b> r | Optional. Did your publisher already assign a DOI to your upload? If not, leave the formation of the second state of the second state of the secon | )           |
|                                        |                                                                                                    | į           |
|                                        | Required. Format: YYYY-MM-DD. In case your upload was already published elsewhere, please use the date of first publication.                                                                                                    |             |
| 🔊 Title *                              | Required.                                                                                                    | ]           |
| 🛎 Aut <sup>ri</sup> <sup>"</sup> ors   | Optional.                                                                                                    |             |
| Description *                          |                                                                                                    | s <b>11</b> |
|                                        | Put your abstract here                                                                                                    |             |
|                                        |                                                                                                    |             |

9. For Contributors, please add Groves